# **Fiche Technique**

| neuoyage survant, car vous ne pouriez plus le desinstance après ce neuoyage.              |                               |            |                                     |                            |              |                                                                                                    |  |  |  |  |  |
|-------------------------------------------------------------------------------------------|-------------------------------|------------|-------------------------------------|----------------------------|--------------|----------------------------------------------------------------------------------------------------|--|--|--|--|--|
| Téléchargez mon logiciel JTUtil (menu de gauche sur le portail d'entrée de ce site).      |                               |            |                                     |                            |              |                                                                                                    |  |  |  |  |  |
| Lancer JTutil ou directement AssWin (Assistant Windows) qui permet l'accès à des fonction |                               |            |                                     |                            |              |                                                                                                    |  |  |  |  |  |
| cachées ou méconnues de Windows.                                                          |                               |            |                                     |                            |              |                                                                                                    |  |  |  |  |  |
| Les outils d'accès difficile                                                              |                               |            | Vérifiez la version en cliquant sur |                            |              |                                                                                                    |  |  |  |  |  |
| Assistant pour les fonctions de Windows XP, Vista et 7 ? 64 IL Eme                        |                               |            |                                     |                            |              | Winver                                                                                                    |  |  |  |  |  |
| MsConfig                                                                                  | RegEdit                       | SysEdit    | MMC                                 | Gestion des                | Nettoyage    | À propos de Windows                                                                                                    |  |  |  |  |  |
| CharMap                                                                                   | CleanMgr                      | Conf       | DxDiag                              | Reinitialisation<br>réseau | Apporescence | and the second second s |  |  |  |  |  |
| HelpCtr                                                                                   | icwConn1                      | Magnify    | MsInfo32                            | Liste des drivers          |              |                                                                                                    |  |  |  |  |  |
| MsMsgS                                                                                    | MstSc                         | PerfMon    | SFC                                 | Who Am I                   |              | Microsoft Windows<br>Version 6.1 (numéro 7601: Service Pack 1, v.721)<br>Conversiót & 2009 Microsoft Comparation. Tous droits réservés                                                                                                    |  |  |  |  |  |
| Services                                                                                  | Wab                           | WinMSD     | Winver                              | Transfert                  |              | Le système d'exploitation Windows 7 Édition Familiale Premium et son<br>interface utilisateur sont protégés par une marque et d'autres droits de<br>propriété intellectueile, existants ou en attente, aux Étate-Unis et dans                                                                                                    |  |  |  |  |  |
| VFI                                                                                       | MRT                           | Tracert    | Shutdown                            | Signatures                 |              | d'autres pays.<br>Copie d'évaluation. Expire le 01/09/2011 01:59                                                                                                    |  |  |  |  |  |
| IpConfig                                                                                  | Ping                          | Réseau     | Byénements                          | 위) Messagerie              |              | Ce produit est fourni sous licence selon les <u>termes du contrat de</u><br>licence logiciel Microsoft à :                                                                                                    |  |  |  |  |  |
| Parts ouverts                                                                             | Répertoire                    | Stratégies | Ade Commandes                       | Vista Aero                 |              | Microsoft<br>Microsoft                                                                                                    |  |  |  |  |  |
| Windows NT 6.1 (Build 7601 Service<br>http://jean.thiou.free.fr                           | Pack 1, v.721) WINDOWS 7<br>1 |            |                                     |                            |              |                                                                                                    |  |  |  |  |  |
| Vous verrez alors si le SP1 est bien installé                                             |                               |            |                                     |                            |              |                                                                                                    |  |  |  |  |  |

Windows 7 - Service Pack 1 (SP1)

windows6.1-KB976932-X64.exe windows6.1-KB976932-X86.exe

Présentation du problème

WUSignUpTool\_x64.exe

WUSignUpTool\_x86.exe

sociation loi 1901

er Informatique

Siège Jallan-Miré

Vidéo Multimédi

Une version pour les PC 32 bits (x86) et une version pour les PC 64 bits (x64). Chacune d'elle contient deux fichiers à installer. Commencer par le fichier contenant la lettre K Généralement cette opération d'installation se passe bien, mais il se peut que vous rencontriez un problème. Quelques exemples de problèmes avec leur résolution ci-dessous.

### En cas de problème

### Question

Windows7.SP1

Depuis que j'ai installé le SP1 de Windows 7, j'ai perdu beaucoup de place sur mon disque dur C : Est-il possible de récupérer cette place ?

### **Réponse**

Oui, vous pouvez récupérer la place qui a servi pour l'installation, mais attention, vous devez être certain que tout fonctionne bien. Il est prudent d'attendre quelques jours, avant de faire le nettovage suivant, car vous ne pourrez plus le désinstaller après ce nettovage

# Fiche Technique

| Cliquez sur le bouton CleanMrg<br>Nettoyage de disque : Sélection du lecteur<br>Sélectionnez le lecteur à nettoyer.<br>Lecteurs :<br>OK Quitter | Nettoyage de disque pour OS (C:)<br>Werdows Ni 61 (Build 76<br>Werdows Ni 61 (Build 76<br>Werdows Ni 61 (Build 76<br>Wous pouvez utiliser le Nettoyage de<br>d'espace disque sur OS (C:).<br>Eichiers à supprimer :                                    | e disque pour libérer 2,81 Mo |  |  |  |  |
|----------------------------------------------------------------------------------------------------|----------------------------------------------------------------------------------------------------|-------------------------------|--|--|--|--|
| Gardez la sélection du disque C, (par                                                                                                    | 🗹 🏬 Fichiers programmes téléchargés                                                                                                    | 800 Ko                        |  |  |  |  |
| défaut) et cliquez sur le bouton OK                                                                                                    | Fichiers Internet temporaires                                                                                                    | 32,9 Ko                       |  |  |  |  |
| Cette fenêtre s'ouvre                                                                                                    | Corbeille                                                                                                    | 0 octets                      |  |  |  |  |
| Nettoyage de disque                                                                                                    | Fichiers temporaires                                                                                                    | 0 octets                      |  |  |  |  |
| La Nattauras de dissus sela de l'assess seuvrat être                                                                                            | Miniatures                                                                                                    | 2,00 Mo                       |  |  |  |  |
| libéré sur OS (C:). Cette opération peut durer plusieurs<br>minutes.                                                                            | Espace total gagné :                                                                                                    | 2,81 Mo                       |  |  |  |  |
| Calcul Annuler Analyse : Fichiers de vidage mémoire d'erreurs système                                                                           | Description<br>Les fichiers programmes téléchargés sont des contrôles ActiveX et des<br>applets Java automatiquement téléchargés lorsque vous consultez<br>certaines pages. Ils sont conservés temporairement dans ce dossier sur<br>votre disque dur. |                               |  |  |  |  |
| Puis celle qui se trouve sur la gauche                                                                                                    |                                                                                                    |                               |  |  |  |  |
| Cochez toutes les rubriques qui                                                                                                    |                                                                                                    |                               |  |  |  |  |
| apparaissent, et en particulier, si les                                                                                                    |                                                                                                    |                               |  |  |  |  |
| fichiers de sauvegarde du SP1 sont                                                                                                    |                                                                                                    | Afficher les fichiers         |  |  |  |  |
| encore présents, la rubrique « Fichiers                                                                                                    |                                                                                                    |                               |  |  |  |  |
| de sauvegarde du service pack »,                                                                                                    | Comment fonctionne le nettoyage de disque                                                                                                    | 2                             |  |  |  |  |
| puis cliquez sur OK. Cette rubrique                                                                                                    |                                                                                                    |                               |  |  |  |  |
| n'existe plus ici, dans la mesure où les                                                                                                    |                                                                                                    | OK Annuler                    |  |  |  |  |
| fichiers ont déja été retirés                                                                                                    |                                                                                                    |                               |  |  |  |  |
| 3                                                                                                    |                                                                                                    |                               |  |  |  |  |

# **Refus d'installation**

### Question

# Il se peut qu'une erreur apparaisse, au moment de l'installation du SP1. « L'installation du service pack ne peut pas continuer »?

### Réponse

L'une des principales raisons de ce refus se produit généralement lorsque vous avez installé, Microsoft Security Essentials et que celui-ci est obsolète. Mettez à jour la version de cet antivirus de chez Microsoft, puis relancer l'installation du SP1. En cas de nouvel échec, téléchargez la nouvelle version de Microsoft Security Essentials puis coupez-vous d'Internet :

- 1. Désinstaller l'ancienne version de Microsoft Security Essentials.
- 2. Installez le SP1
- 3. Réinstallez la nouvelle version de Microsoft Security Essentials

Je n'ai aucune réponse à vous donner dans les autres cas de plantages éventuels.

### **Ralentissement important**

### Question

### *Depuis que j'ai installé le SP1 de Windows 7, mon PC est devenu lent ? Réponse*

L'un des raisons peut venir de .NetFramework, utilisé par le SP1. Pour le savoir en faisant [Alt] [Ctrl] [Suppr]. Cliquez « Ouvrir le gestionnaire de tâches »

## Fiche Technique

Cliquer sur l'onglet Processus puis sur l'entête de colonne Processur. Processus actif du sysème prend beaucoup de temps ce qui est normal. Vérifiez si dans la liste des programmes en cours dans la liste processeur le programme mscorsvw.exe ne demande pas plus de 40% du temps. Si c'est le cas :

| 🖳 Gestionnaire des tâches de Windows              |                |               |                                |                                                  |  |  |  |  |  |  |
|---------------------------------------------------|----------------|---------------|--------------------------------|--------------------------------------------------|--|--|--|--|--|--|
| <u>Fichier</u> Options Affichage                  | ?              |               |                                |                                                  |  |  |  |  |  |  |
| Applications Processus Service                    | s Performan    | nce Mise en r | éseau Utilisateurs             |                                                  |  |  |  |  |  |  |
|                                                   | -              |               |                                |                                                  |  |  |  |  |  |  |
| Nom de l'image                                    | Nom d'u        | Processeur    | Mémoire (jeu de travail privé) | Description                                      |  |  |  |  |  |  |
| Processus inactif du système                      | Système        | 97            | 24 K                           | Pourcentage de temps pendant lequel l'ordinateur |  |  |  |  |  |  |
| taskmgr.exe                                       | AIVM37         | 01            | 4 476 K                        | Gestionnaire des tâches de Windows               |  |  |  |  |  |  |
| TeaTimer.exe *32                                  | AIVM37         | 01            | 54 540 K                       | System settings protector                        |  |  |  |  |  |  |
| System                                            | Système        | 01            | 184 K                          | NT Kernel & System                               |  |  |  |  |  |  |
| svchost.exe                                       | Système        | 00            | 1 516 K                        | Processus hôte pour les services Windows         |  |  |  |  |  |  |
| winver.exe *32                                    | AIVM37         | 00            | 2 152 K                        | Application de version                           |  |  |  |  |  |  |
| SearchFilterHost.exe                              | Système        | 00            | 1 980 K                        | Microsoft Windows Search Filter Host             |  |  |  |  |  |  |
| deanmgr.exe *32                                   | AIVM37         | 00            | 5 444 K                        | Gestionnaire de nettoyage de disque pour Window  |  |  |  |  |  |  |
| MozyHomeEuropebackup.exe                          | Système        | 00            | 17 888 K                       | Programme d'amorçage du service Mozy Home        |  |  |  |  |  |  |
| SearchProtocolHost.exe                            | Système        | 00            | 2 268 K                        | Microsoft Windows Search Protocol Host           |  |  |  |  |  |  |
| svchost.exe                                       | SERVIC         | 00            | 4 804 K                        | Processus hôte pour les services Windows         |  |  |  |  |  |  |
| svchost.exe                                       | SERVIC         | 00            | 1 416 K                        | Processus hôte pour les services Windows         |  |  |  |  |  |  |
| SearchIndexer.exe                                 | Système        | 00            | 20 488 K                       | Indexeur Microsoft Windows Search                |  |  |  |  |  |  |
| NisSrv.exe                                        | SERVIC         | 00            | 1 736 K                        | Microsoft Network Inspection System              |  |  |  |  |  |  |
| OfficeLiveSignIn.exe *32                          | AIVM37         | 00            | 2 044 K                        | Microsoft Office Live Add-in Sign-in             |  |  |  |  |  |  |
| jusched.exe *32                                   | AIVM37         | 00            | 6 668 K                        | Java(TM) Update Scheduler                        |  |  |  |  |  |  |
|                                                   |                |               |                                |                                                  |  |  |  |  |  |  |
|                                                   | - La contra da |               |                                |                                                  |  |  |  |  |  |  |
| ☑ Afficher les processus de tous les utilisateurs |                |               |                                |                                                  |  |  |  |  |  |  |
|                                                   |                |               |                                |                                                  |  |  |  |  |  |  |
| Processus : 104 UC utilisée : 0                   | )%             | Mémoire phy   | rsique : 51 %                  |                                                  |  |  |  |  |  |  |

Fermez cette fenêtre. Lancez l'invite de commande en mode administrateur (avec le bouton droit) et tapez les commandes suivantes :

### CD C:\Windows\Microsoft.Net\Framework\V2.0.20727 et validez puis NGEN executequeueditems

Dans le cas d'une autre application, essayez de trouver une version plus récente et refaites une installation de cette application.

# Erreur 0x490

### Question

# *Cette erreur se produit à chaque démarrage de Windows, que faire ? Réponse*

Cette erreur signale généralement que le MBR (Master Boot Record) n'est pas fonctionnel. Elle peut être due à un virus, à une mauvaise installation du SP1, ou une défaillance du disque dur. Il faut réparer le MBR, pour cela il vous faut le DVD de Windows 7. Généralement vous ne l'avez pas, car votre ordinateur est livré pré- installé, sans CD ou DVD, avec une partition de récupération. C'est malheureux, car l'utilisation de cette partition vous renvoie au premier démarrage de votre ordinateur, avec toutes les publicités (pour ebay ou AOL...par exemple) et installations temporaires (30 ou 60 jours) de produits Norton, Microsoft etc...Bref ceux qui ont sauvegardé la partition C, avec True image vont redémarrer en 15 minutes (voir les fiches correspondantes). Les autres risquent de galérer un certain temps.

Dans un moteur de recherche, cherchez Windows 7 System Recovery Disk.

Créez le Cd ou DVD en question. Bootez votre machine sur ce CD ou DVD. Appuyez sur une touche lorsque le programme vous le demande. Demandez à « Réparer l'ordinateur ». Sélectionnez la partition où se trouve Windows 7 ( C en général). Cliquez sur suivant puis sur « Réparation du démarrage ». L'assistant va réaliser l'opération. Relancez votre PC.